# <u>SECURE VSaaS 利用マニュアル(管理者)</u>

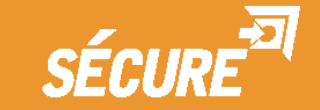

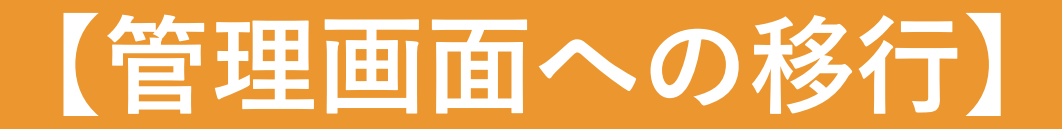

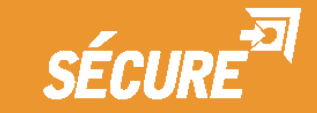

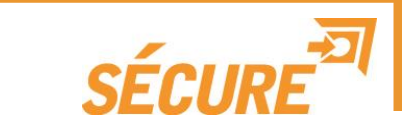

# Webビューアは次のブラウザをサポートしています。(\*1

- ・Google Chrome (58.0.3029.110 m以降)
- ・InternetExplorer11 以降

※ご使用前にお使いのコンピュータの環境をご確認ください。

(\*1 サポートブラウザ以外は動作保証対象外となります。 スマートフォン、タブレット、MacOSは非対応です。

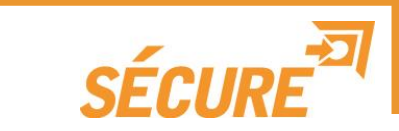

# 次のURLよりID・パスワードにてログインしてください。(\*1

ログインURL: https://securevsaas.secureinc.co.jp

| メールアドレス | z               |  |
|---------|-----------------|--|
| パスワード   |                 |  |
|         | ら自動ログイン         |  |
| 0243    | パスワードを忘れた場合はこちら |  |
|         |                 |  |
|         |                 |  |
|         |                 |  |
|         |                 |  |
|         |                 |  |

(\*1 担当営業、またはサポートチームよりお知らせしております管理者のID・パスワードをご使用ください。

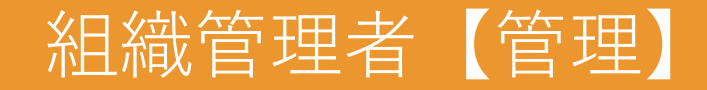

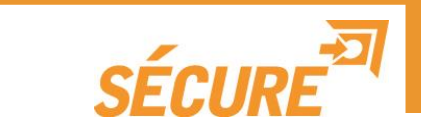

## ログイン後は4画面ライブ表示され、右上のメールアドレスをクリックし表示された メニューの「管理」をクリックしてください。

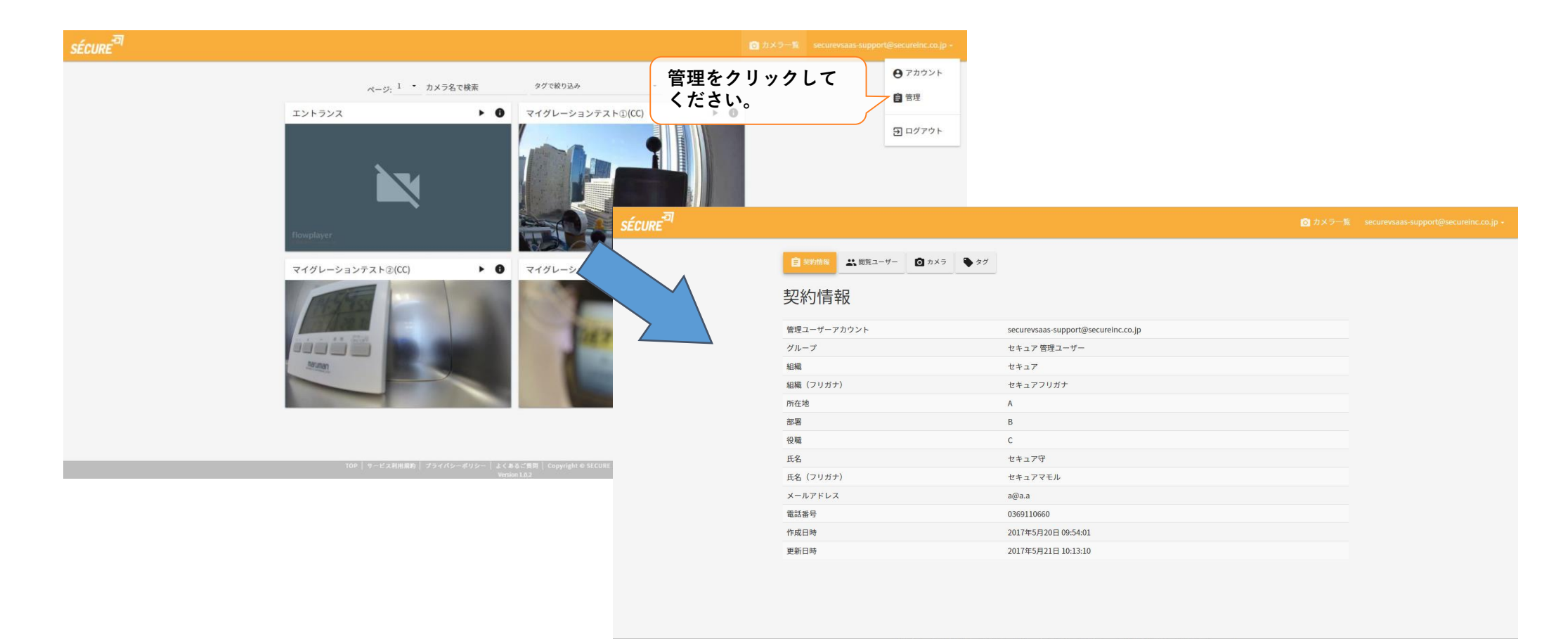

TOP | サービス利用規約 | プライパシーポリシー | よくあるご質問 | Copyright © SECU

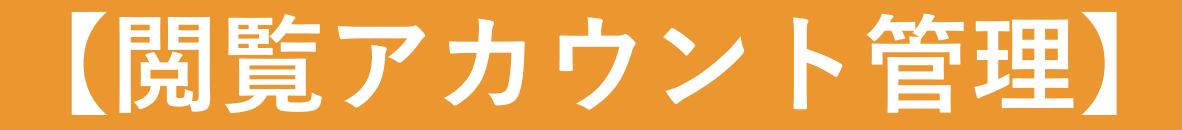

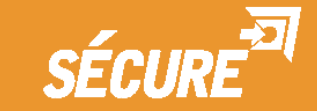

# 閲覧ユーザー管理【閲覧ユーザー―覧への移動】

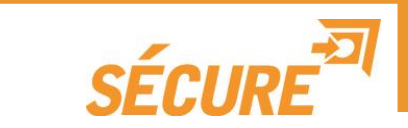

## 閲覧ユーザーを選択し、閲覧ユーザー一覧ページに移動してください。

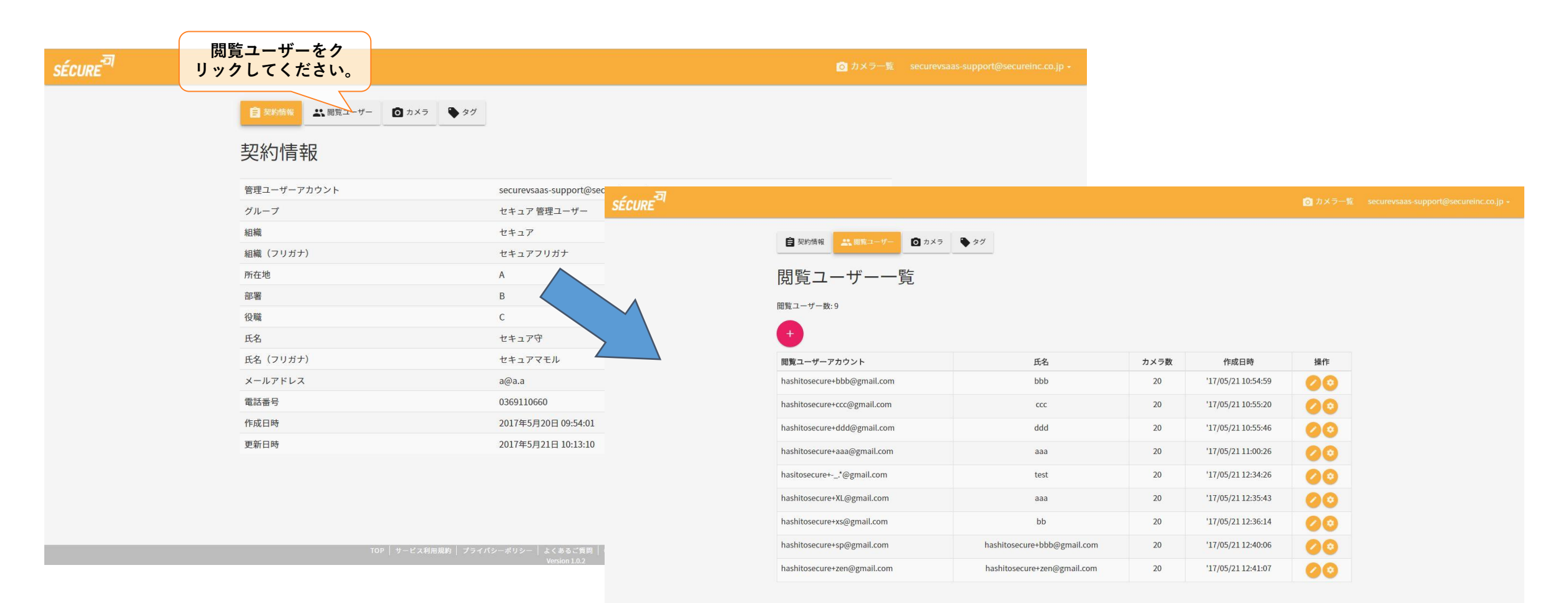

サービス利用規約 | プライバシーポリシー | よくあるご質問 | Copyright © SECURE Inc. All Rights Reserved

I\_\_\_\_

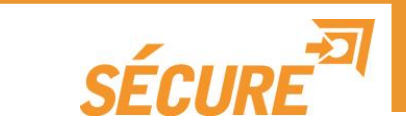

# 閲覧ユーザー管理ページになります、ここでは各種閲覧ユーザー情報の表示と 編集が可能です。

| SÉCURE                                      |                                                     |                             |      |                     | 🧿 カメラ一覧  | securevsaas-support@secureinc.co.jp + |
|---------------------------------------------|-----------------------------------------------------|-----------------------------|------|---------------------|----------|---------------------------------------|
|                                             | 記 契約情報     記 第二 第二 第二 第二 第二 第二 第二 第二 第二 第二 第二 第二 第二 | ► 9 <sup>†</sup>            |      |                     |          |                                       |
| <u>新規閲覧ユーザー作成</u><br>新規に閲覧ユーザーを作成するペー       | 閲覧ユーザー一覧<br><sup>閲覧ューザー数: 9</sup>                   |                             |      | <u>閲</u> 覧<br>閲覧ユーサ | <u> </u> | <u>詩報編集</u><br>一情報を編集                 |
| ジに移動します。                                    | 世界マーザーアカウント                                         | 任夜                          | サイン教 | するページ               | に移動しま    | す。                                    |
|                                             | hashitosecure+bbb@gmail.com                         | bbb                         | 20   | 17/05/21 10:54:59   |          |                                       |
|                                             | hashitosecure+ccc@gmail.com                         | ссс                         | 20   | '17/05/21 10:55:20  | 00       |                                       |
|                                             | hashitosecure+ddd@gmail.com                         | ddd                         | 20   | '17/05/21 10:55:46  | 004      | <u>閲覧ユーザー権限設定</u><br>閲覧ユーザーの権限を編集する^  |
|                                             | hashitosecure+aaa@gmail.com                         | aaa                         | 20   | '17/05/21 11:00:26  | 00       | ジに移動します。                              |
| 閲覧ューザー一覧                                    | hasitosecure+*@gmail.com                            | test                        | 20   | '17/05/21 12:34:26  | 00       |                                       |
| <u>                                    </u> | hashitosecure+XL@gmail.com                          | aaa                         | 20   | '17/05/21 12:35:43  | 00       |                                       |
| 一覧が表示されます。                                  | hashitosecure+xs@gmail.com                          | bb                          | 20   | '17/05/21 12:36:14  | 00       |                                       |
|                                             | hashitosecure+sp@gmail.com                          | hashitosecure+bbb@gmail.com | 20   | '17/05/21 12:40:06  | 00       |                                       |
|                                             | hashitosecure+zen@gmail.com                         | hashitosecure+zen@gmail.com | 20   | '17/05/21 12:41:07  | 00       |                                       |

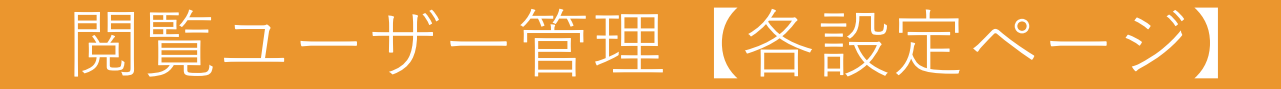

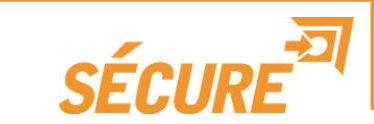

### 閲覧ユーザー一覧から下記のようなページに移行できます。

#### <新規閲覧ユーザー作成ページ> 閲覧ユーザー新規作成 氏名 メールアドレス securevsaas-support@secureinc.co.jp 初期パスワード ..... 新規作成 キャンセル <閲覧ユーザー編集ページ> 閲覧ユーザー情報編集 氏名 aa メールアドレス hashitosecure@gmail.com 作成日時 2017年5月23日 14:11:27 キャンセル

#### <閲覧ユーザー権限設定ページ>

閲覧ユーザー権限設定

メールアドレス: vsaastest@secureinc.co.jp 氏名: TEST

|      | <u>閲</u><br>カメラ毎に閲覧可能に<br>で設定することができ | <u>覧</u><br>こするかをON/OFF<br>きます。 |
|------|--------------------------------------|---------------------------------|
| 交り込み | *                                    |                                 |

|        |                              | カメラ名で検索                | タグで絞り込み   | •                                     |                               |                         |
|--------|------------------------------|------------------------|-----------|---------------------------------------|-------------------------------|-------------------------|
| 機種     | シリアルナンバー                     | カメラ名                   |           | タグ                                    | 閲覧                            | 設定変更                    |
| VCC-1S | 00099a009132                 | エントランス                 |           | 本社                                    |                               |                         |
| VCC-1S | 00099a00a7fb                 | マイグレーションテスト①(CC)       |           | マイグレーションテスト                           |                               | /                       |
| VCC-1S | 00099a00a7f9                 | マイグレーションテスト②(CC)       |           | マイグレーションテスト                           |                               |                         |
| VCP-1S | 00099a00ac97                 | マイグレーションテスト③(CP)       |           | マイグレーションテスト                           |                               |                         |
| VCC-1S | 00099a00a7f4                 | 2.0.6テスト あぁ            |           | テストカメラ                                |                               |                         |
| VCC-1S | 00099a00a7ba                 | 2.0.6テスト②              |           | テストカメラ                                |                               |                         |
| VCP-1S | <sup>00099a00</sup> acdfメラー覧 | 2.0.6テスト <b>(CP-1)</b> |           | テストカメラ                                |                               | -                       |
| VCC-1S | 現在、組織に紐付け                    | · bhtak                |           | テストカメラ                                |                               |                         |
| VCC-1S | ているカメラを一覧<br>されます            | 表示 <sub>Fスト</sub> ®    |           | テストカメラ                                |                               |                         |
| VCC-1  | 00099a00913f                 | 社内執務室                  |           |                                       | T I                           |                         |
| « 1 2  | *                            |                        | カメ<br>ON/ | <u>、 (0</u><br>ラ毎に設定変更可能<br>OFFで設定するこ | <u>~</u><br>能にするかを<br>とができます。 | 1から10件を <mark>表示</mark> |

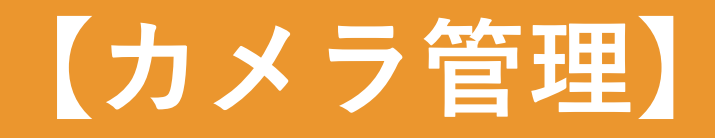

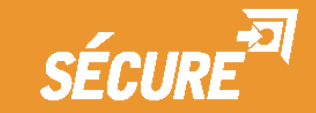

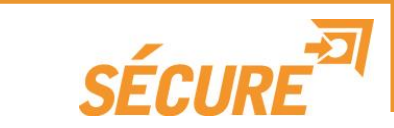

# カメラを選択し、カメラ一覧ページに移動してください。

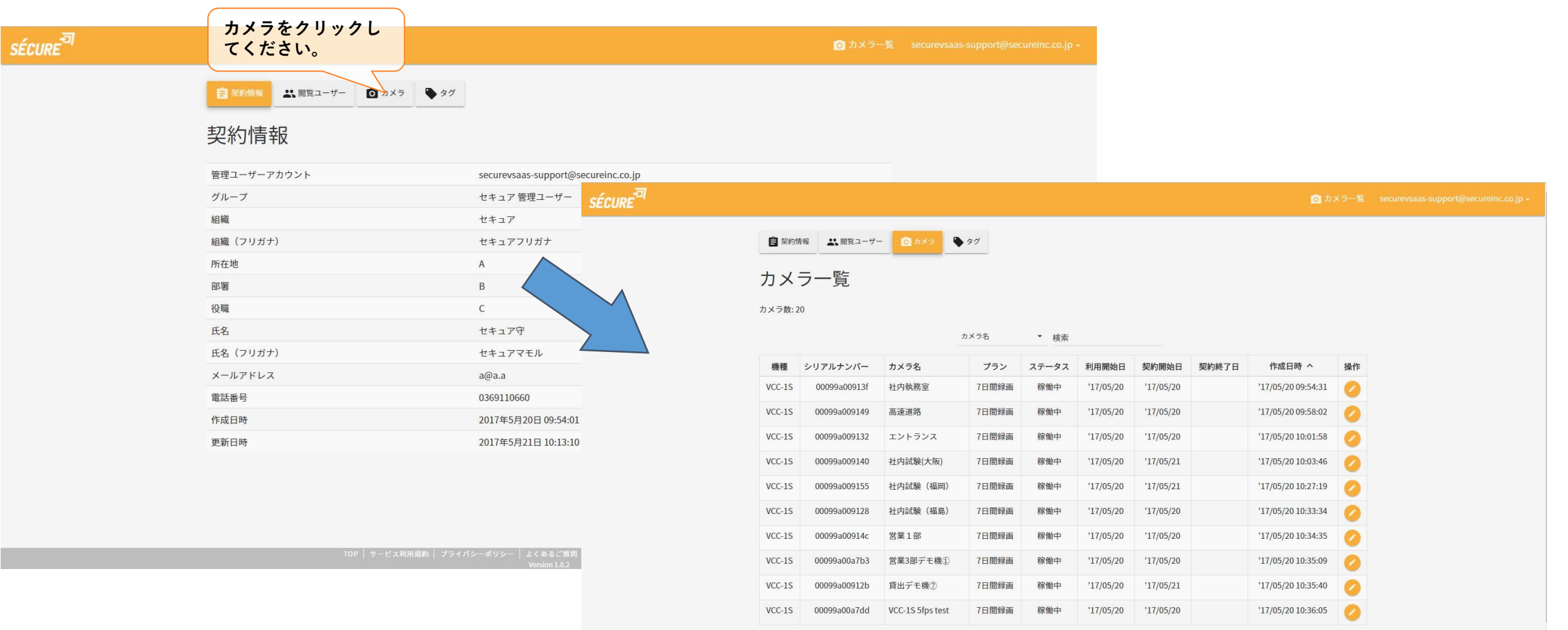

11

カメラ管理【カメラ一覧】

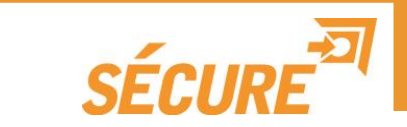

カメラ管理ページになります、ここではカメラ情報の表示と編集が可能です。

|                      | 自 <sup>契約1</sup><br>カメ<br><sup>カメラ数: 2</sup> | <sup>請報</sup> <sup>■ 閲覧ューザ-</sup><br>ラー覧 | - <u>o</u>       | タグ    | ▼ 検索  |           |           |       | <u>カメラ情報編集</u><br>カメラ情報を編集するページに移動<br>します。 |
|----------------------|----------------------------------------------|------------------------------------------|------------------|-------|-------|-----------|-----------|-------|--------------------------------------------|
|                      | 機種                                           | シリアルナンバー                                 | カメラ名             | プラン   | ステータス | 利用開始日     | 契約開始日     | 契約終了日 | 作成日時 へ 過作                                  |
|                      | VCC-1S                                       | 00099a00913f                             | 社内執務室            | 7日間録画 | 稼働中   | '17/05/20 | '17/05/20 |       | '17/05/20 09:54:31 💋                       |
|                      | VCC-1S                                       | 00099a009149                             | 高速道路             | 7日間録画 | 稼働中   | '17/05/20 | '17/05/20 |       | '17/05/20 09:58:02                         |
|                      | VCC-1S                                       | 00099a009132                             | エントランス           | 7日間録画 | 稼働中   | '17/05/20 | '17/05/20 |       | '17/05/20 10:01:58                         |
|                      | VCC-1S                                       | 00099a009140                             | 社内試験(大阪)         | 7日間録画 | 稼働中   | '17/05/20 | '17/05/21 |       | '17/05/20 10:03:46 💋                       |
|                      | VCC-15                                       | 00099a009155                             | 社内試験(福岡)         | 7日間録画 | 稼働中   | '17/05/20 | '17/05/21 |       | '17/05/20 10:27:19                         |
| <u>カメラー覧</u>         | VCC-19                                       | 00099a009128                             | 社内試験(福島)         | 7日間録画 | 稼働中   | '17/05/20 | '17/05/20 |       | '17/05/20 10:33:34                         |
| _ 登録されているカメラ−<br>れます | 「寛か<br>VCC-1S                                | 00099a00914c                             | 営業1部             | 7日間録画 | 稼働中   | '17/05/20 | '17/05/20 |       | '17/05/20 10:34:35                         |
|                      | VCC-15                                       | 00099a00a7b3                             | 営業3部デモ機①         | 7日間録画 | 稼働中   | '17/05/20 | '17/05/20 |       | '17/05/20 10:35:09                         |
|                      | VCC-1S                                       | 00099a00912b                             | 貸出デモ機⑦           | 7日間録画 | 稼働中   | '17/05/20 | '17/05/21 |       | '17/05/20 10:35:40                         |
|                      | VCC-1S                                       | 00099a00a7dd                             | VCC-1S 5fps test | 7日間録画 | 稼働中   | '17/05/20 | '17/05/20 |       | '17/05/20 10:36:05                         |

# カメラ管理【カメラ情報編集ページ】

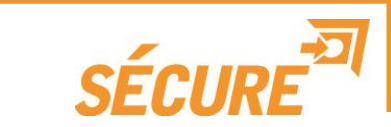

# 閲覧ユーザー一覧から下記のようなページに移行できます。

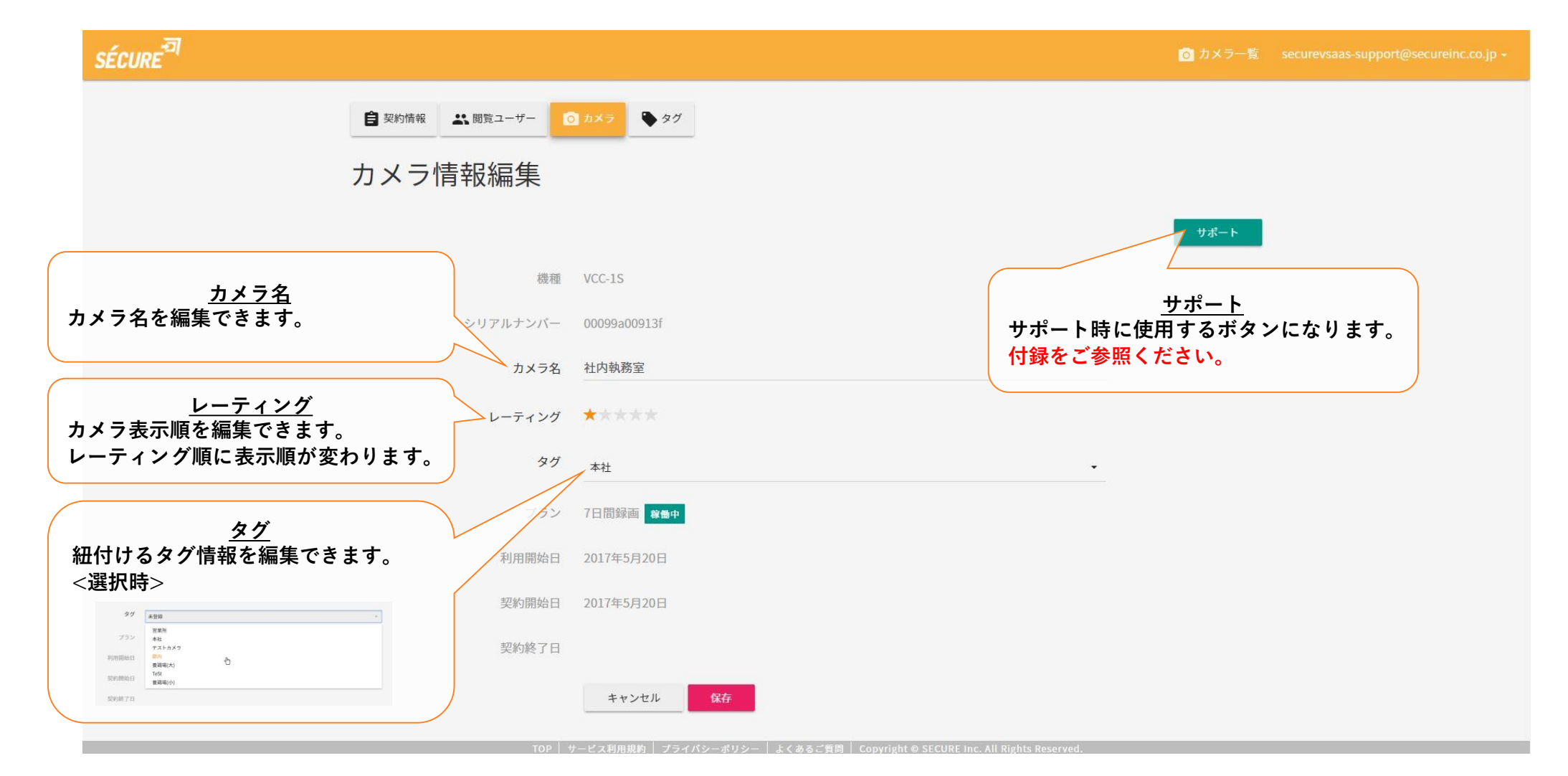

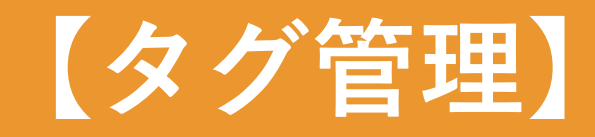

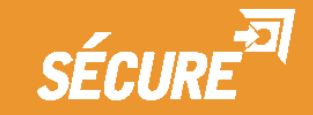

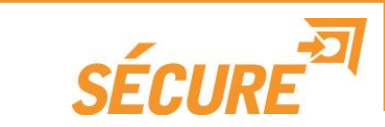

# タグを選択し、タグ一覧ページに移動してください。

| SÉCURE <sup>TA</sup> | タグをクリックしてください。                         |                       |        | <mark>の</mark> カメラ一覧 securevsaas-support@secureinc.co.jp -  |                                  |                                               |
|----------------------|----------------------------------------|-----------------------|--------|-------------------------------------------------------------|----------------------------------|-----------------------------------------------|
|                      | E 契約情報     公 閲覧ユーザー     ① カメラ     ◆ タグ | SÉCURE <sup>-51</sup> |        |                                                             |                                  | ◎ カメラ一覧 securevsaas-support@secureinc.co.jp - |
|                      | 契約情報                                   |                       | 自 契約情報 | 🖸 カメラ 💊 🔗                                                   |                                  |                                               |
|                      | 管理ユーザーアカウント                            | $\sim$                | タグー覧   |                                                             |                                  |                                               |
|                      | 組織                                     |                       | タグ数: 7 |                                                             |                                  |                                               |
|                      | 組織(フリガナ)<br>所在地                        |                       | •      |                                                             |                                  |                                               |
|                      | 部署 役職                                  |                       |        | タグ名 • 検索                                                    |                                  |                                               |
|                      | 氏名                                     |                       | タグ名    | タグの説明                                                       | 作成日時                             | 操作                                            |
|                      | 氏名(フリガナ)                               |                       | 営業所    | 大阪、福岡、福島                                                    | '17/05/21 13:08:25               |                                               |
|                      | メールアドレス                                |                       | 本社     |                                                             | '17/05/21 13:08:57               | 0                                             |
|                      | 電話番号                                   |                       | テストカメラ | ティトカメラにかります                                                 | 17/05/21 13:47:34                |                                               |
|                      | 作成日時                                   |                       |        |                                                             | 17/05/21 13.41.34                |                                               |
|                      | 史新日時                                   |                       | 都内     | 23区内                                                        | 17/05/21 13:50:11                | <b>Ø</b>                                      |
|                      |                                        |                       | 養鶏場(大) | 1000羽以上                                                     | '17/05/21 13:50:19               |                                               |
|                      |                                        |                       | TeSt   | 子供服ブランド                                                     | '17/05/22 17:14:47               | 0                                             |
|                      |                                        |                       | 養鶏場(小) | 1000羽以下                                                     | '17/05/23 15:05:18               | 0                                             |
|                      | TOP   サービス利用規約   プライバ:                 |                       | « 1 »  | an   #- ピッ役の用紙   オニノバン、ポリン、   トノモラン原用   アン・・・・・・            | © SECUDE Lee All Dickle Deserved | 井中 1から7件を表示                                   |
|                      |                                        |                       |        | レージーとス格が1950年(フライバターホウター)よくあると異同(Copyright<br>Version 1.0.2 | SECORE AIC. AII RIghts Reserved. |                                               |

# タグ管理【タグ一覧】

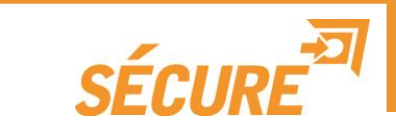

16

#### タグ管理ページになります、ここではタグ情報の表示と編集が可能です。

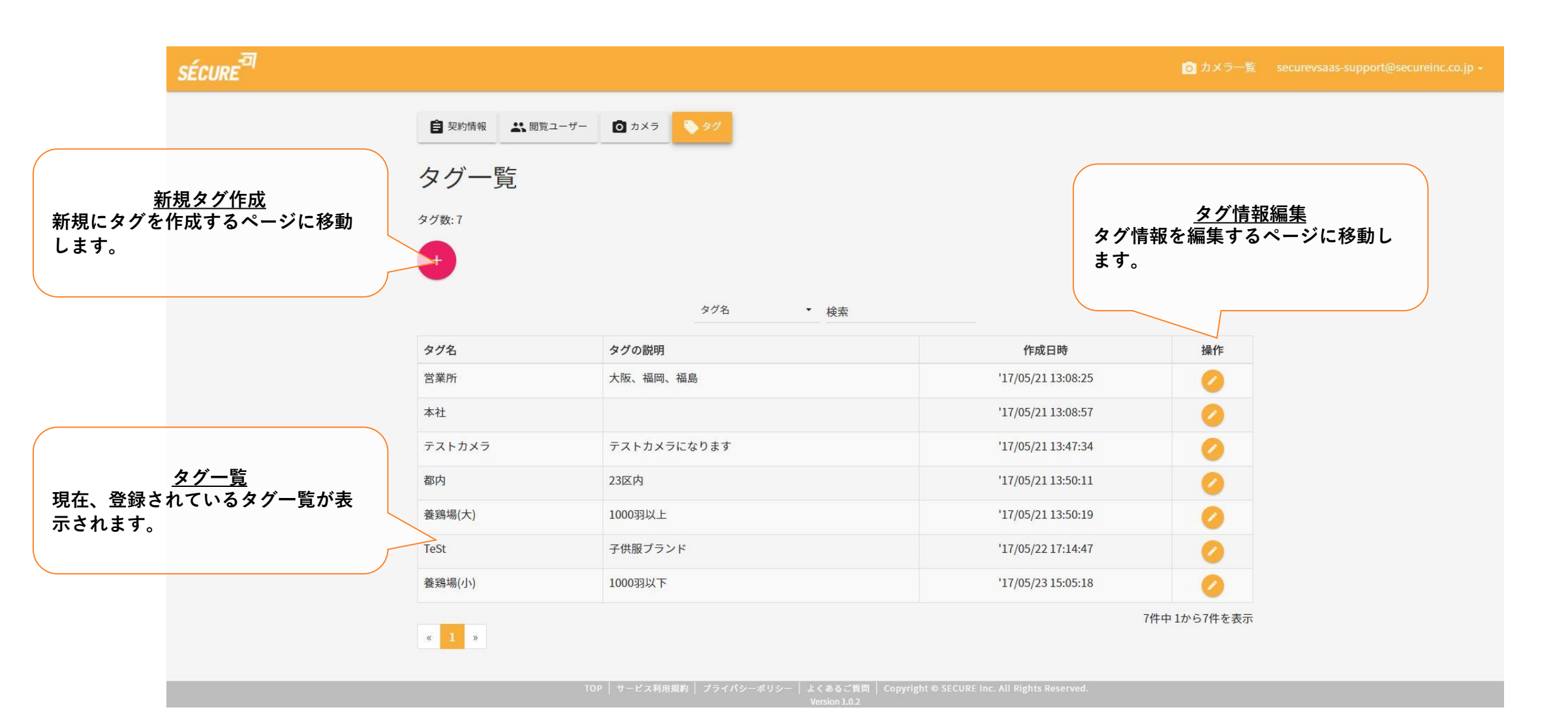

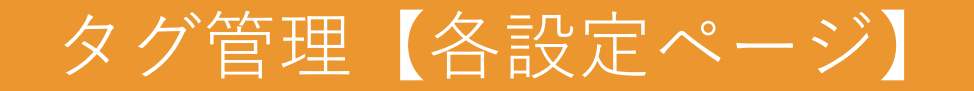

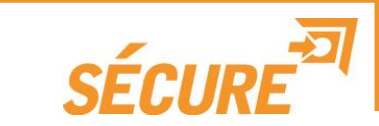

#### タグ一覧から下記のようなページに移行できます。

<新規タグ作成ページ>

| グ新規作成 |            |  |
|-------|------------|--|
| タグ名   |            |  |
| タグの説明 |            |  |
|       | キャンセル 新規作成 |  |
|       |            |  |

#### <新規タグ編集ページ>

| タグ情報編集 |                     | <b>BIN</b> E |
|--------|---------------------|--------------|
| タグ名    | TeSt                |              |
| タグの説明  | 子供服ブランド             |              |
| 作成日時   | 2017年5月22日 17:14:47 |              |
|        | キャンセル 保存            |              |
|        |                     |              |

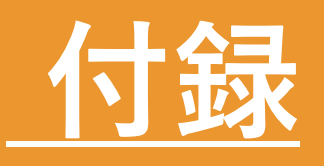

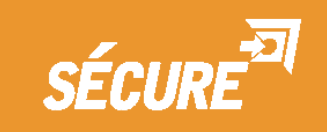

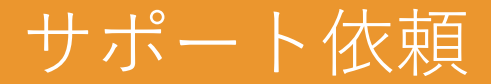

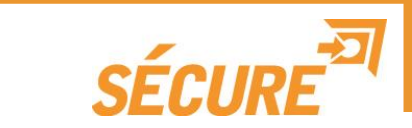

#### 弊社営業に連絡後、下記の手順でカメラサポートを実施可能になります。

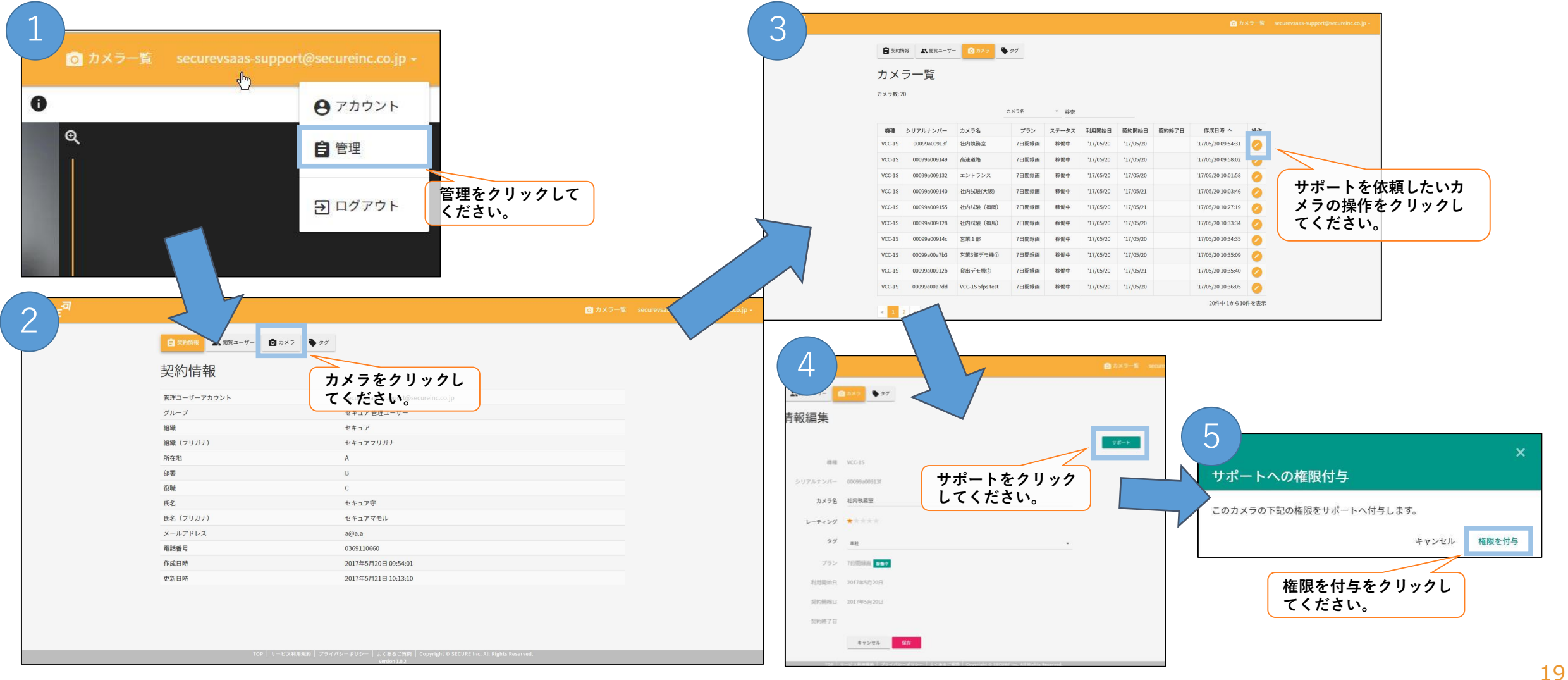

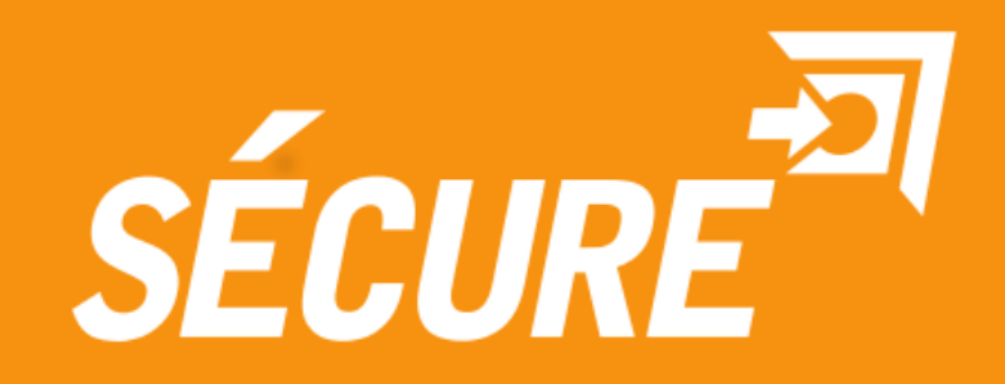